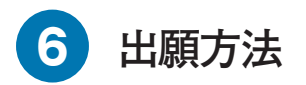

# 1.出願期間等

・下記の出願期間に、インターネットにより出願登録を行い、入学検定料を払込期間中に払い込み、出願に必要な書類(22 ページ参照)を必要書類郵送締切日(締切日消印有効)までに郵送してください(出願登録完了後は、速やかに出願に必 要な書類を郵送してください)。

| 試                                                                     | 験                       | 出願期間                                                           | 必要書類郵送締切日                                     | 入学検定料払込期間                                     |
|-----------------------------------------------------------------------|-------------------------|----------------------------------------------------------------|-----------------------------------------------|-----------------------------------------------|
| 学校推薦型選抜(一般公募)                                                         |                         | 2024年11月1日(金)<br>9時から<br><sup>5</sup><br>11月8日(金)<br>17時まで     | 2024年11月8日(金)<br>※締切日消印有効                     | 出願登録後〜2日以内<br>※最終払込期限<br>11月8日(金)<br>23時59分まで |
| 一般選抜前期(2科目型)・(3科目型)<br>一般選抜前期プラス共通テスト<br>一般選抜共通テスト利用(前期2科目型)・(前期3科目型) |                         | 2025年 1 月 6 日(月)<br>9時から<br><sup>5</sup><br>1 月23日(木)<br>17時まで | 2025年 1 月23日(木)<br>※締切日消印有効                   | 出願登録後〜2日以内<br>※最終払込期限<br>1月23日(木)<br>23時59分まで |
| 一般選抜後期                                                                |                         | 2025年2月17日(月)<br>9時から<br>5<br>※締切                              | 2025年2月22日(土)<br>※締切日消印有効                     | 出願登録後~2日以内<br>※最終払込期限<br>2月22日(+)             |
| 一般選抜共通テスト利用<br>(後期)                                                   | 一括同時出願                  | 2 月22日(土)<br>13時まで                                             | ~ 아마 아이 다 다 다 가 다 가 다 가 다 가 다 가 다 다 다 다 다 다 다 | 23時59分まで                                      |
|                                                                       | ー般選抜共通テスト<br>利用(後期)のみ出願 | 2025年2月17日(月)<br>9時から<br><sup>5</sup><br>3月7日(金)<br>17時まで      | 2025年3月7日(金)<br>※締切日消印有効                      | 出願登録後~2日以内<br>※最終払込期限<br>3月7日(金)<br>23時59分まで  |

・インターネット環境の不調等により、出願期間までに出願登録が完了しなかった場合、出願期間最終日の18時まで(最終日が土曜日の場合は14時まで)に必ず入試課(TEL.0561-75-1745〈直通〉)に連絡してください。

# 1.次のものを用意

### 出願にあたり必要なもの

①インターネットに接続されたパソコン、スマートフォン又はタブレット端末

#### ②プリンター

出願登録後にA4サイズで「出願確認票(提出用)」、「宛名ラベル」を印刷します。ご自 宅にプリンターがない場合は、学校やコンビニエンスストアのプリントサービス等を利用 していただくか、ネット出願サイトのガイダンスページのよくある質問・お問い合わせの 「出願書類に関すること」を参照してください。

### ③メールアドレス

マイページの登録にはメールアドレスが必要となります。必ず受信可能な個人用メールアドレスを準備しておいてください。また、「@52school.com」と「@nuas.ac.jp」からのメールを受信できるよう設定してください。1つのメールアドレスで複数人の利用はできません。受験者1人につき1つのメールアドレスをご用意ください。

#### ④出願に必要な書類

「■出願に必要な書類」(22ページ)を確認し、用意しておいてください。

#### ⑤市販の角形2号封筒(240mm×332mm)

出願書類を大学へ郵送する際に使用します。ネット出願サイトで印刷した**「宛名ラベル」**を 貼り、出願書類を封入してください。

※顔写真データは必要ありません。顔写真は、出願後に本学から郵送する「受験票・写真票」に 貼り付けて試験当日に持参していただきます(詳細は29ページ)。

## 2.マイページを登録

(2024年9月19日より登録可能)

名古屋学芸大学受験生サイトにアクセス https://www.nagoyagakugei.com/

名古屋学芸大学受験生サイトの **ネット出願** をクリックして、 **ネット出願サイト**ヘアクセスしてください。

ネット出願サイトから**マイページを登録**してください。登録 後、ログインをし、「STEP2 個人情報の登録と確認」より個 人情報の登録を行ってください。

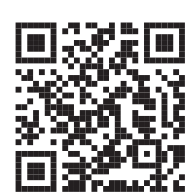

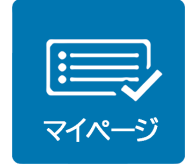

### 3.出願登録

出願期間内に、ネット出願サイトのマイページ「STEP3 出願登録」から出願登録をしてください。 画面の案内に従って出願する試験種別、志望学科・専攻等を選択してください。個人情報の入力、 お支払方法確認\*\*を行うと、出願登録が完了します。

※ネット出願フリーパスの適用で入学検定料が免除になる場合

出願内容選択及び個人情報の入力後に次へ進むと、入力内容の確認画面となり、入学検定料 は¥0と表示されます。入学検定料免除の場合は、この先の手順へ進むと志望学科、受験教科 等の変更が一切できなくなるため、必ず入力情報に誤りがないかを確認してください。 入力内容に誤りがない場合、次の「お支払方法確認」で「免除」を選択し、登録を完了させてください。

その後、28ページの 6.出願確認票等の印刷 の手順へ進んでください。

#### 4.出願登録内容の確認

出願登録完了後、「出願確認票(確認用)」がダウンロードできるようになります。登録内容に 誤りがないか確認をしてください。

[注意] 入学検定料の払い込み前に、必ず入力情報に誤りがないかを確認してください。志望学科、試験 種別、試験日、試験会場、受験教科等は検定料払い込み後は変更できません。入学検定料の払い込み 前に入力誤りに気付いた場合は、マイページ「STEP4 出願確認」より出願取消をして再度正しい 情報で出願登録をしてください。

## 5.入学検定料の払い込み

登録内容の確認後、案内に従って入学検定料のお支払いサイトへ移動し、払い込み方法(下記 参照)を選び、入学検定料を払い込んでください。 お支払いサイトへは、「STEP4 出願確認」からもアクセスできます。 ※領収書(レシート)、受領書、利用明細書等の本学への郵送は不要です。お手元に保管してください。

# <利用できる払い込み方法>

払い込み方法の詳細は、ネット出願サイトのガイダンスページを参照してください。

クレジットカード 利用可能なクレジットカード「VISA」「MasterCard」「JCB」「AMERICAN EXPRESS」「Diners Club」 コンビニエンスストア お支払サイトに払い込みに必要な各種番号が表示されますので、印刷又は メモをとりコンビニエンスストアで払い込みを行ってください。コンビニ エンスストアにより払い込み方法が異なるので、ネット出願サイトのガイ ダンスページで事前に払込方法の詳細を確認しておいてください。 ■店頭レジでの払い込み ■店頭設置端末又はマルチコピー機 での払い込み ・セブンイレブン ・ローソン ・デイリーヤマザキ ・ファミリーマート ・ヤマザキデイリーストア ・ミニストップ ・セイコーマート 店頭設置端末又はマルチコピー機の画面 レジで「インターネット代金支払/オン 指示に従って入力後、端末から発券され ライン決済|であることを店員に伝え、 る「受付票/申込券」を持って30分以内 請求内容を確認して払い込みを行ってく にレジで払い込みをしてください。 ださい。 銀行ATM(ペイジー) ネットバンキング ATMによる払い込みは、 利用するにはネットバンキングの利用契約 ay-easy ペイジー対応銀行のみで が必要です。対応可能な銀行をネット出願 可能となります。対応可能な銀行は、ネッ サイトのガイダンスページで確認してくだ ト出願サイトのガイダンスページで確認し さい。 てください。

注意

- ・入学検定料の他にサービス利用料(一律990円)が必要となります。
- ・入学検定料は、出願登録後2日以内に払い込んでください。期限内に払い込まなかった場合、登録は無効になります。また、出願締切日までに2日以降の猶予がない時点で登録をした場合は、最終払込期限までに払い込んでください。
- ・払い込まれた入学検定料は、いかなる理由(受験辞退を含む)でも返還できません。

### 6.出願確認票等の印刷

入学検定料を払い込み後、出願登録完了画面のページを更新すると「出願確認票(提出用)」 と「宛名ラベル」がダウンロードできるようになります。それぞれA4サイズの用紙に印刷を してください。

上記書類は、マイページ「STEP4 出願確認」からも印刷することができます。

### 7.必要書類の郵送

「■出願に必要な書類」(22ページ)がすべて揃ったら、市販の角形2号の封筒に一括して封入 してください。必要書類郵送締切日(消印有効)までに必ず「速達・簡易書留」で郵送してくだ さい。

※書類に不備があり本学からの確認に時間を要することが多いので、出願期間に関わらず出願登録完了後は速やかに書類を郵送して ください。

<送付先> \*宛名ラベルを印刷して使用してください。

〒470-0196

愛知県日進市岩崎町竹ノ山57

名古屋学芸大学 入試課

注意

- ・書類の発送時に郵便局から受け取った受領書は、必ず受験票・写真票が届くまで各自保管して おいてください。
- ・出願書類に不備があるものは受付ができません。
- ・出願書類は返還できません。

出願完了